# **ProMark2 TRAINING**

#### **MODULE FIVE**

### **CONFIGURING FOR STATIC SURVEY**

#### **AIM OF MODULE 5**

- IDENTIFY THE PROCEDURES FOR CONFIGURING THE ProMark2 FOR SURVEY MODE OPERATIONS
- SHOW AND BRIEFLY EXPLAIN THE RECEIVER SCREENS USED FOR STATIC SURVEYING

### **SURVEY MODE**

- DEPRESS THE RED POWER BUTTON TO ENABLE POWER TO THE RECEIVER AND THE EXTERNAL ANTENNA
- ON THE <u>MODE SCREEN</u> ENTER: SURVEY MODE
- ON THE <u>SURVEY SCREEN</u> ENTER: SET-UP
- ON THE <u>SURVEY MENU</u> SCREEN, SELECT: POINT ATTRIBUTE
- HIT: ENTER

### **POINT ATTRIBUTE SCREEN**

#### SITE ID

- TO ENTER THE SITE ID [????]
- HIT: ENTER
- THIS WILL SHOW THE FULL <u>SITE ID</u> SCREEN INCLUDING THE ALPHANUMERIC CHARACTER BUTTONS, THE 'OK' BUTTON, AND 'CLEAR' SCREEN BUTTON
- USE THE <u>FOUR DIRECTION ARROW KEY BUTTON</u> TO MOVE THE 'CURSOR' WHICH IS CURRENTLY DEFAULTED ON THE <u>'A'</u> CHARACTER. MOVE THE CURSOR DOWN TO THE BOTTOM AND SHIFT RIGHT TO THE 'CLEAR' BUTTON
- HIT: ENTER.
- THIS ACTION CLEARS THE QUESTION MARKS FROM THE CHARACTER ENTRY WINDOW

#### <u>SITE ID ( Cont'd )</u>

- TO ENTER ANY COMBINATION OF <u>FOUR</u> ALPHANUMERIC CHARACTERS:
- MOVE CURSOR USING THE ARROW KEY BUTTON TO THE CHARACTER
- HIT: ENTER
- <u>REPEAT</u> THIS STEP UNTIL FOUR ALPHANUMERIC CHARACTERS ARE DISPLAYED IN THE <u>SITE ID</u> WINDOW
- SELECT: OK
- HIT: ENTER
- WHEN THE <u>POINT ATTRIBUTE</u> SCREEN REAPPEARS, USE THE ARROW BUTTON AND <u>SCROLL</u> DOWNWARD UNTIL THE 'SAVE' BLOCK IS HIGHLIGHTED
- HIT: ENTER
- THIS WILL <u>STORE</u> THE SITE ID IN MEMORY

#### SITE DESCRIPTION

- TO ENTER A GENERIC SITE DESCRIPTION [ex: FIRE PLUG, MANHOLE1, CURB, CABLE COVER2]
- HIT: ENTER
- <u>REPEAT</u> THE SAME STEPS USED FOR ENTERING THE SITE ID
- NOTE: AFTER THE SITE DESCRIPTION HAS BEEN TYPED IN AND ENTERED, IMMEDIATELY ARROW KEY DOWN TO THE BOTTOM OF THE SCREEN
- HIT: SAVE
- THIS ACTION STORES THE SITE ID IN MEMORY

#### ANTENNA HEIGHT TYPE

- NOTE: BEFORE AN ANTENNA HEIGHT VALUE IS ENTERED INTO THE ProMark2, THERE ARE A FEW IMPORTANT POINTS TO CONSIDER IN THIS NEXT PROCESS. WHEN CONDUCTING A SURVEY USING THE GPS SYSTEM, ANTENNA HEIGHT VALUES MUST BE MEASURED VERY ACCURATELY.
- IT IS VERY IMPORTANT TO KNOW THE <u>REFERENCE POINT</u> OF THE ANTENNA ITSELF WITH RESPECT TO 'TRIPOD' VERSES 'RANGE POLE' TYPES OF STATION SET-UPS.
- REMEMBER, THE ANTENNA IS '<u>NOT</u>' THE DATA REFERENCE POINT. THE REFERENCE POINT IS ON THE 'BENCHMARK' BELOW WHERE THE ANTENNA IS ALIGNED AND CENTERED ON.
- FAILURE TO ACCURATELY ENTER ANTENNA HEIGHT DATA FOR EACH NETWORK STATION MAY PRODUCE MAJOR ERRORS DURING THE POST-PROCESSING SESSION THAT WILL REQUIRE EXTENDED ERROR MITIGATION TIME THAT COULD LEAD TO POTENTIAL PROJECT DEADLINE DELAYS

#### ANTENNA HEIGHT TYPE ( Cont'd )

• TO ENTER AN ANTENNA HEIGHT TYPE, THE ANTENNA MUST BE MEASURED FIRST FROM A REFERENCE POINT ON THE ANTENNA (e.g. <u>SLANT HEIGHT MEASUREMENT POINT (SHMP=TRIPOD) OR ANTENNA REFERENCE POINT (ARP=RANGE POLE) TO THE SURVEY BENCHMARK</u> ON THE GROUND

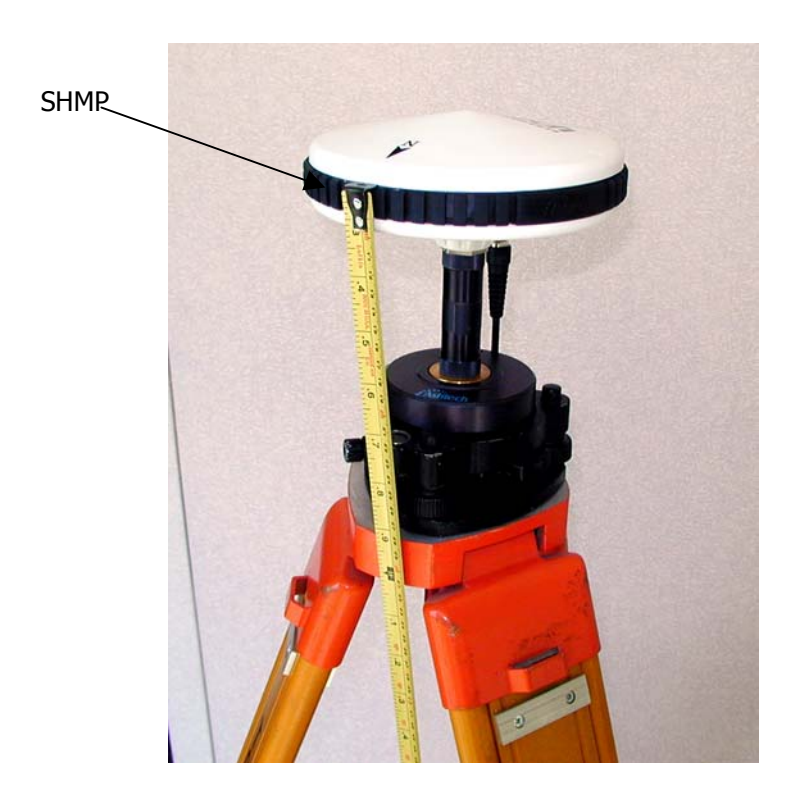

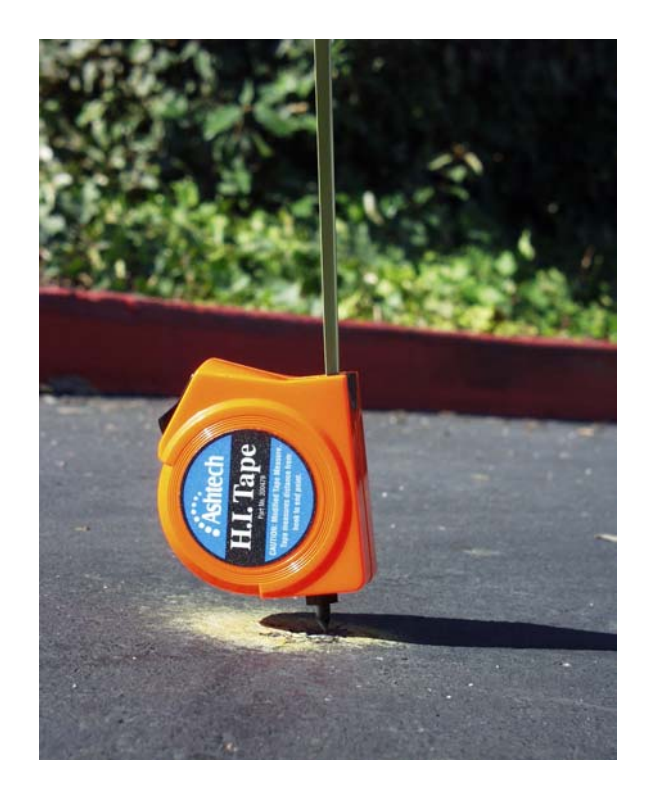

#### ANTENNA HEIGHT TYPE ( Cont'd )

- IN THE HIGHLIGHTED FIELD:
- HIT: ENTER
- ON THE HEIGHT TYPE SCREEN USING THE ARROW KEY
- HIGHLIGHT: SLANT (TRIPOD) OR VERTICAL (RANGE POLE)
- HIT: ENTER
- TO ENTER AN ANTENNA HEIGHT WITH A SPECIFIC UNIT OF MEASURE [ex: INT'L FEET, U.S. FEET, OR METERS]
- HIT: ESCAPE
- THIS ACTION WILL RETURN TO THE SURVEY MENU SCREEN
- ARROW KEY TO UNITS
- HIT: ENTER
- ON THE <u>UNIT OF MEASURE</u> SCREEN, WHERE IT INDICATES THE 'CURRENT' MEASUREMENT UNIT HIT: ENTER

ANTENNA HEIGHT TYPE (Cont'd)

- ARROW KEY TO HIGHLIGHT A DIFFERENT REFERENCE
- HIT: ENTER
- HIT: ESCAPE
- THIS ACTION WILL RETURN TO THE SURVEY MENU SCREEN
- HIGHLIGHT: POINT ATTRIBUTE
- HIT: ENTER
- WHEN THE <u>POINT ATTRIBUTE</u> SCREEN REAPPEARS, ARROW KEY DOWN TO: ANTENNA HEIGHT
- HIT: ENTER
- TO ENTER THE <u>MEASURED ANTENNA HEIGHT</u>
- USE THE ARROW KEY TO CHANGE EACH NUMERIC VALUE. TO CHANGE THE NUMBER VALUE IN EACH COLUMN, ARROW KEY LEFT OR RIGHT
- TO INCREASE OR DECREASE THE NUMERIC VALUE, ARROW KEY <u>UP</u> OR <u>DOWN</u>
- AFTER ALL VALUES HAVE BEEN ENTERED
- HIT: ENTER
- HIT: SAVE

#### RECEIVER ID

- NOTE: DURING A SESSION, EACH RECEIVER MUST BE PROGRAMMED WITH A UNIQUE 'ID' TO CORRELATE DATA POINTS FOR SUBSEQUENT POST-PROCESSING
- TO ENTER A RECEIVER ID:
- GO TO: SURVEY MENU
- ARROW KEY DOWN AND HIGHLIGHT: RECEIVER ID
- HIT: ENTER
- <u>CLEAR</u> THE SCREEN AND ENTER: FOUR ALPHANUMERIC CHARACTERS IN THE <u>ENTRY FIELD</u> WITH THE APPROPRIATE RECEIVER ID
- HIT: OK
- WHEN THE RECEIVER DEFAULTS BACK TO THE 'RECEIVER ID' SCREEN
- HIT: SAVE

## **GO TO MODULE SIX**